## TAILLE DES IMAGES

 $\bigcirc$ 

0

CHOISIR LA TAILLE DES IMAGES QUI ALIMENTERONT VOTRE SITE

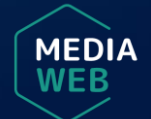

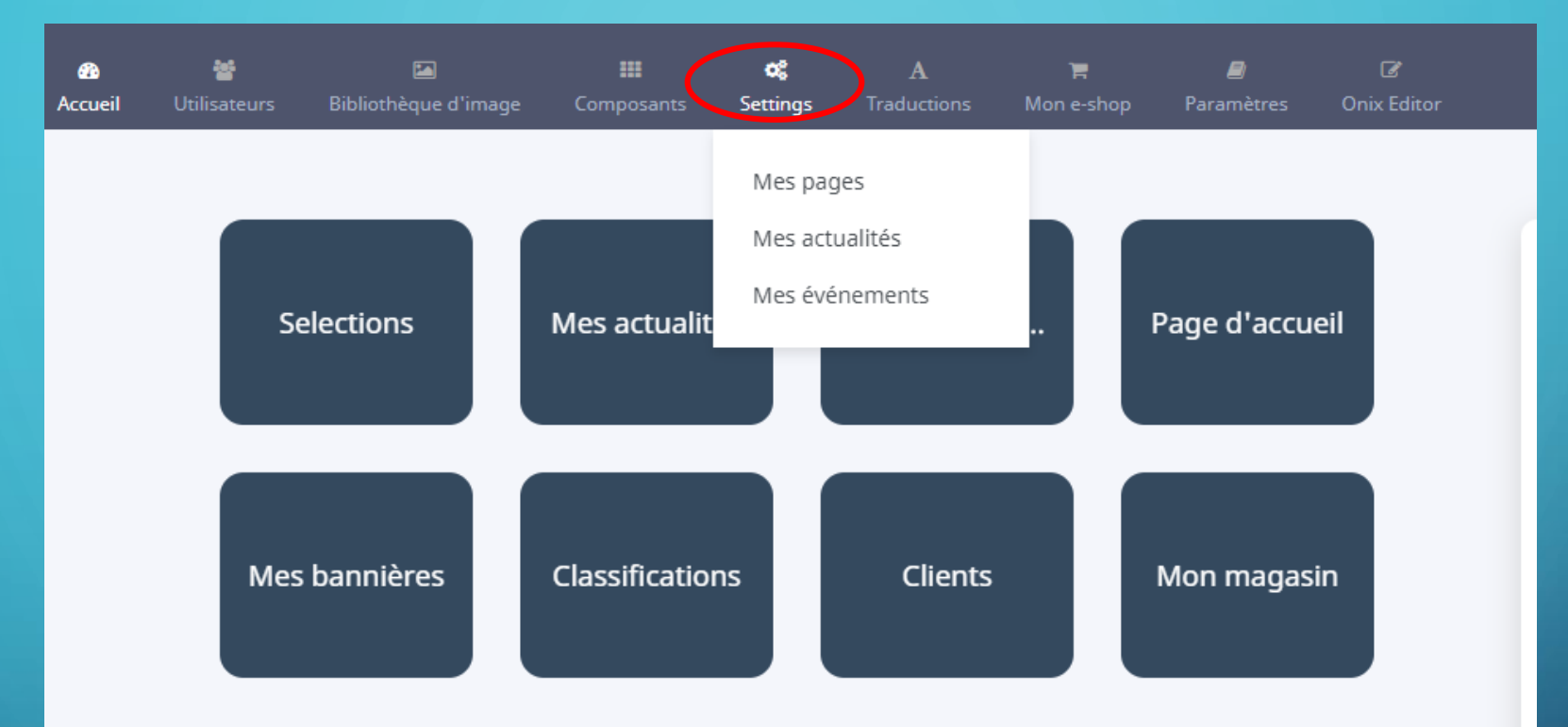

Dans cette nouvelle version, vous constaterez l'apparition d'un nouveau bouton dans votre backoffice. Celui-ci, intitulé **Settings**, vous permettra de définir la taille des images que vous désirez intégrer sur votre site et ce pour chacune des fonctionnalités que vous utilisez (page, actualité, événement).

MEDIA

| 🚳<br>Accueil | 👹<br>Utilisateurs |          | <b>c</b><br>Settings |                    | 🐂<br>Mon e-shop | <b>a</b> ramètres |  |          | <i>€</i><br>Vider le cache | ⊕Déconnexion |
|--------------|-------------------|----------|----------------------|--------------------|-----------------|-------------------|--|----------|----------------------------|--------------|
| <            |                   |          | Mes pag              | es                 |                 |                   |  |          |                            |              |
| Modu         | le news           |          | Mes actu<br>Mes évé  | ualités<br>nements |                 |                   |  |          |                            |              |
| Actif        |                   | Nom      |                      |                    |                 | Largeur           |  | Longueur |                            |              |
|              |                   | Overview |                      |                    |                 | 400               |  | 640      |                            |              |
|              |                   |          |                      |                    |                 |                   |  |          |                            | Valider      |

Il vous suffira donc de sélectionner la fonctionnalité désirée (ici **Mes actualités**) et de choisir le format que vous voulez employer.

|                                      | <u></u>                                                                                                    | 2                                                                                             |  |  |  |  |  |  |  |
|--------------------------------------|----------------------------------------------------------------------------------------------------|-----------------------------------------------------------------------------------------------|--|--|--|--|--|--|--|
|                                      | Create your graphic<br>First, choose one of our preset size below or enter a custom dimension                                                                                                    | Create your graphic<br>First, choose one of our preset size below or enter a custom dimension |  |  |  |  |  |  |  |
| Custom size                          |                                                                                                    |                                                                                               |  |  |  |  |  |  |  |
| Width px X Height px 🗙               | eate                                                                                                    |                                                                                               |  |  |  |  |  |  |  |
| Social Media 嶜                       | Fwitter Post Instagram Post Facebook Post Youtube Thumbnail Pinterest Pin                                                                                                    |                                                                                               |  |  |  |  |  |  |  |
| <b>in</b><br>744px x 400px 10        | Y O F Image: Second second second |                                                                                               |  |  |  |  |  |  |  |
| Display/Banner ADS 涵                 |                                                                                                    |                                                                                               |  |  |  |  |  |  |  |
| Large Mobile Banner<br>220px x 100px | eaderboard<br>Large Rectangle<br>Page Ad<br>Safepx x 90px<br>Large Rectangle<br>Safepx x 280px<br>Large Rectangle<br>Safepx x 280px<br>Medium Rectangle<br>Safepx x 250px<br>Medium Rectangle<br>Safepx x 250px<br>Safepx x 260px                                                                                                    |                                                                                               |  |  |  |  |  |  |  |

La largeur et la longueur de l'image sont calculées en pixels. Voici les recommandations de tailles d'images sur le web faites par l'outil gratuit <u>PIXELIXE</u> qui pourrait vous être utile.

MEDIA